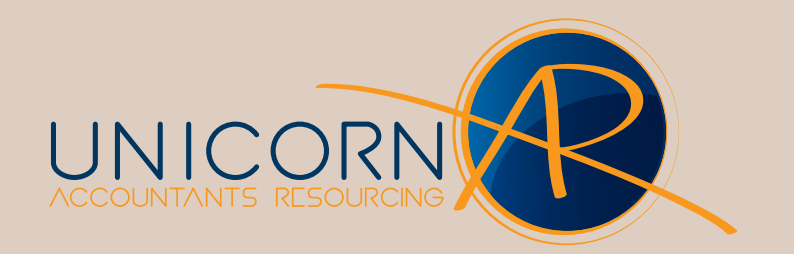

## **AE MAS - Backing Up General Ledger**

Page 1 of 2

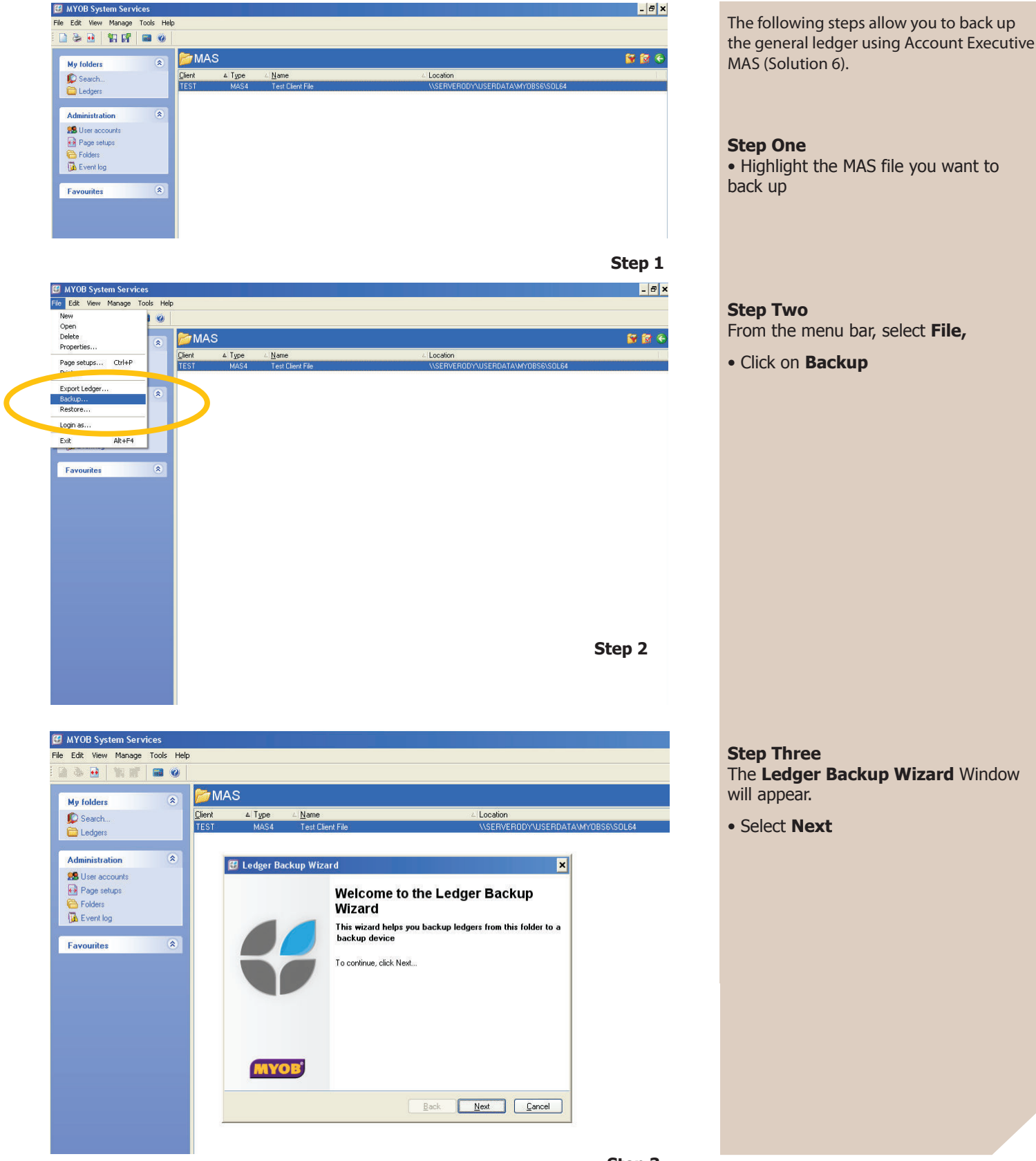

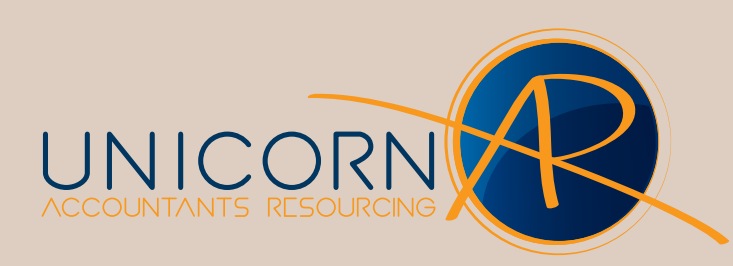

## **AE MAS - Backing Up General Ledger**

Page 2 of 2

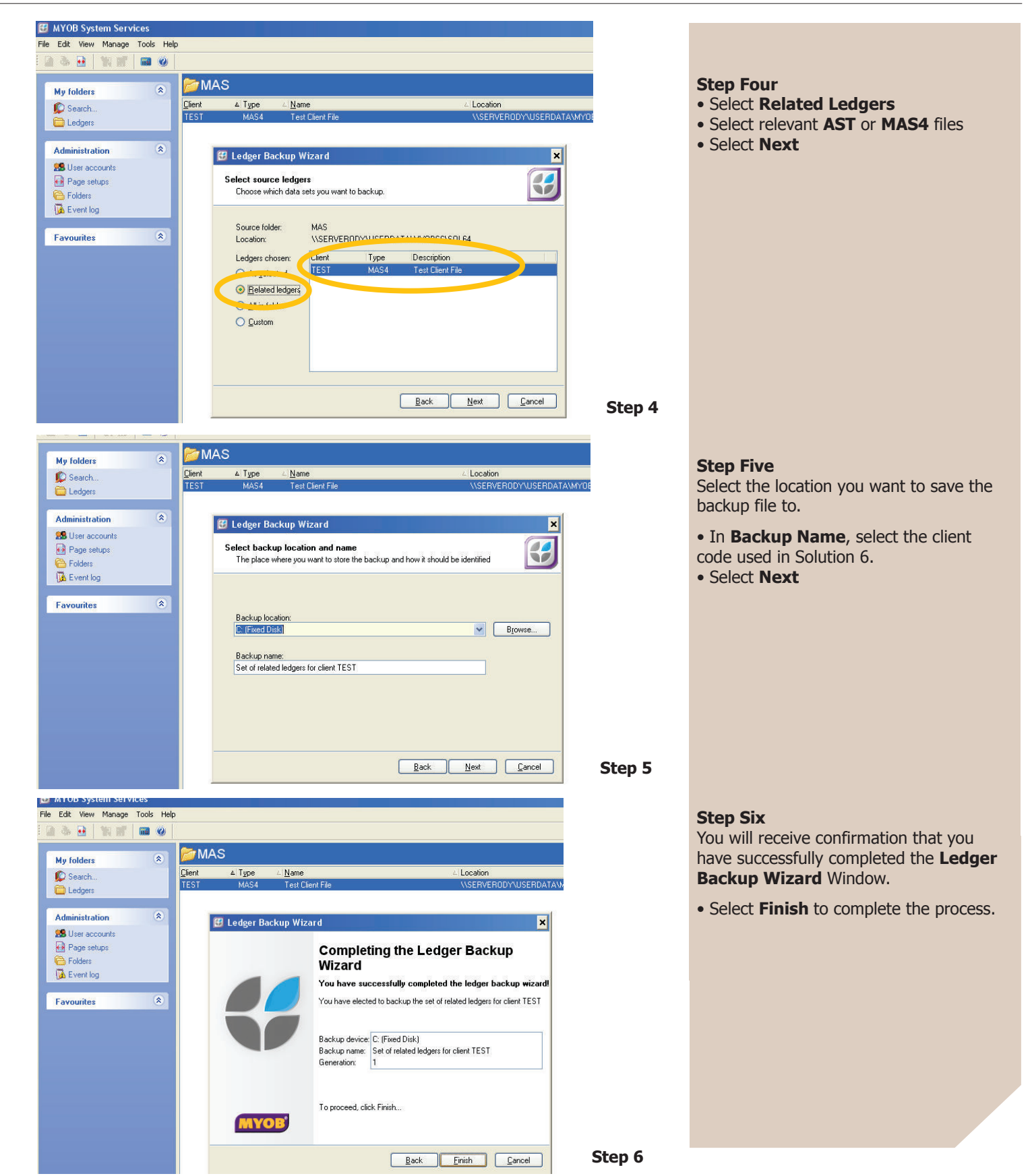